# XIIICCUEM2025: Instruções para Correcção de Resumos

# Passo 1: Aceder ao Sistema

- Navegue até ao site oficial da XIII Conferência Científica da UEM: <u>https://www.cecoma.uem.mz/conferencias</u>
- Clique em "Acesso" no menu principal.
- Inicie sessão com o seu utilizador e palavra-passe registados no sistema.

| UNIVERSIDADE<br>EDUARDO<br>MONDLANE                                     | XIII CONFERÊNCIA CIENTÍFICA - 2025<br>50 anos de Independência de Moçambique: A UEM na ciência,<br>tecnologia e inovação em prol do desenvolvimento |                                                                          |  |
|-------------------------------------------------------------------------|----------------------------------------------------------------------------------------------------|--------------------------------------------------------------------------|--|
|                                                                         | MAPUTO, 16 - 19 SETEMBRO 2025                                                                                                    |                                                                          |  |
| CAPA SOBRE ACESSO                                                       |                                                                                                    | SISTEMA ELETRÔNICO DE<br>ADMINISTRAÇÃO DE<br>CONFERÊNCIAS<br>Ajuda       |  |
| Login<br>Senha<br>C Lembrete com login e s<br>Accesso                   | enha                                                                                                    | USUARIO<br>Login<br>Senha<br>Lembrar de mim<br>Acesso                    |  |
| » <u>Não está cadastrado? Cadastre-se</u><br>» <u>Esqueceu a senha?</u> | no sistema                                                                                                    | IDIOMA<br>Português (Brasil) V<br>CONTEÚDO DA<br>CONFERÊNCIA<br>Pesquisa |  |

## Passo 2: Aceder à sua Submissão

- Após iniciar sessão, dirija-se ao menu "Autor".
- Na lista de submissões, localize o resumo que recebeu recomendações de correcção.
- No título do resumo para abrir os detalhes da submissão.

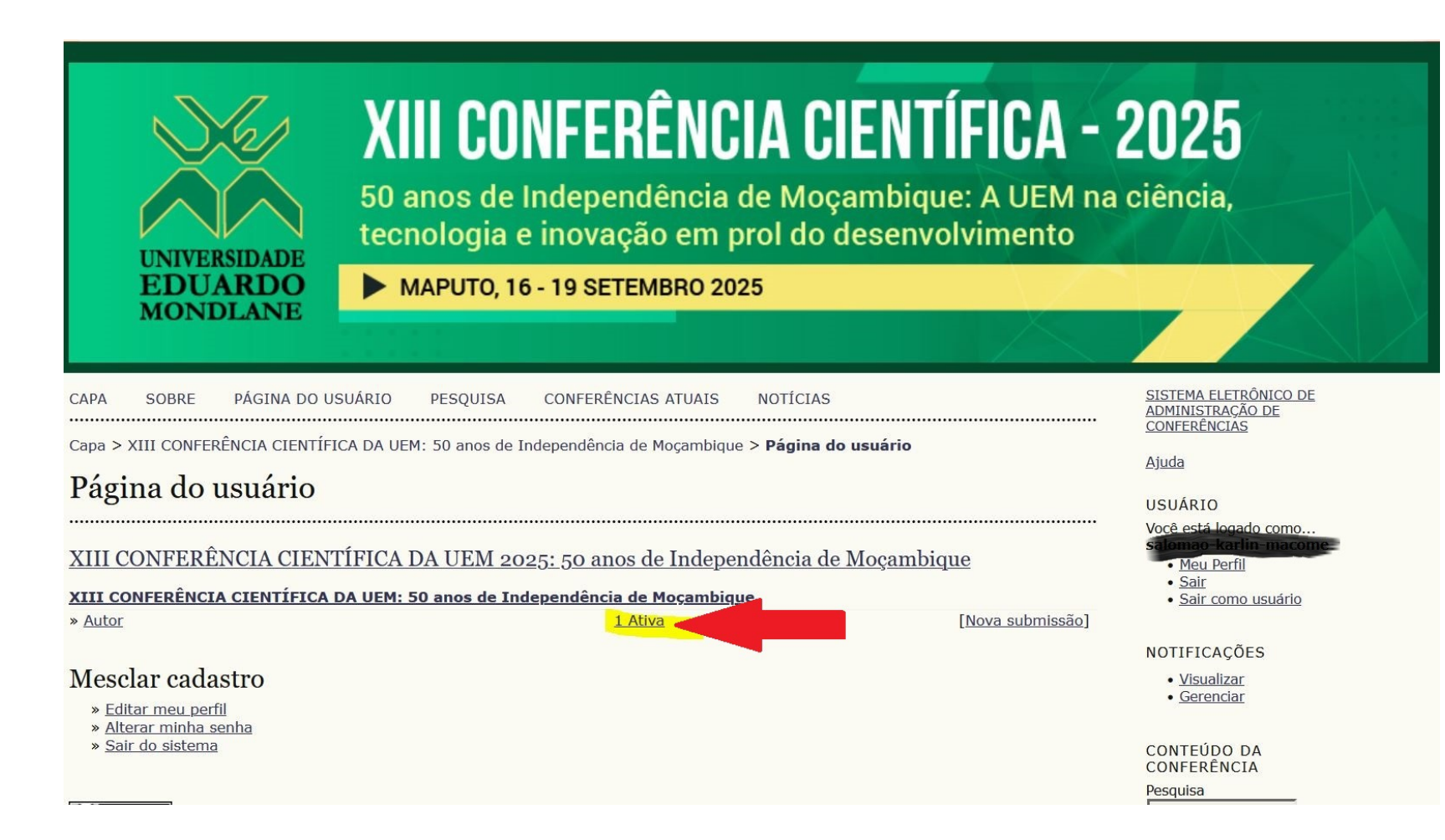

### Passo 2: Aceder à sua Submissão

Na lista de submissões, localize o resumo que recebeu recomendações de correcção. Clique no no título do resumo para abrir os detalhes da submissão.

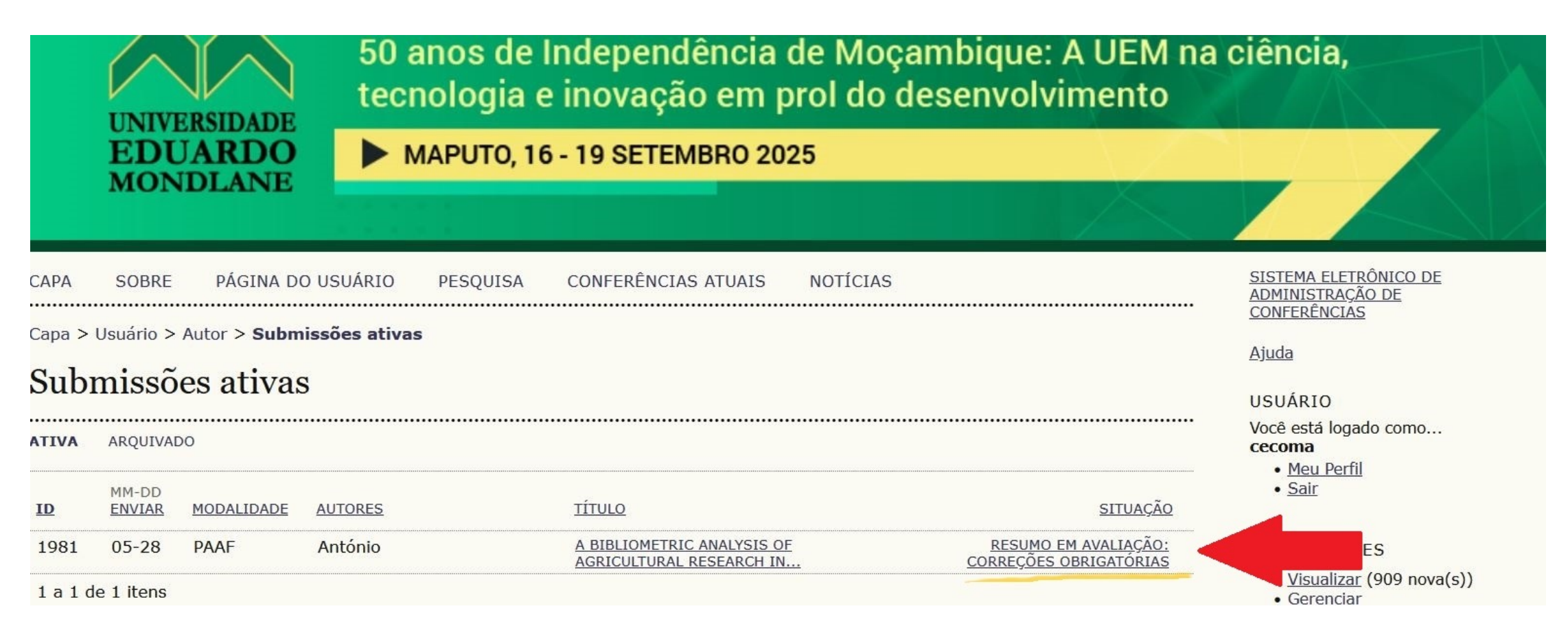

#### Passo 3: Verificar os Comentários do Avaliador

Na página da submissão, vá até à secção "Avaliação".

Leia atentamente os comentários do avaliador

# #1981 Avaliação do resumo

RESUMO AVALIAÇÃO DO RESUMO AVALIAÇÃO DO TEXTO COMPLETO

# Submissão

| Autores                       |                                                                                                    |
|-------------------------------|----------------------------------------------------------------------------------------------------|
| Título                        | A biblionsetuie enclusie of equipulture because in sub-Caberra Africa, 2000, 2020, tourande developiestica en |
| Modalidade                    | Produção Agrícola, Animal e Florestal (Oral)                                                                  |
| Diretor                       | Custódia Macuamule 🖾<br>Nocy Bila 🖾                                                                           |
| Avaliação                     |                                                                                                    |
| Iniciado                      | 2025-03-18                                                                                                    |
| Última alteração              | 2025-07-01                                                                                                    |
| Arquivo enviado               | Nenhum(a)                                                                                                    |
| Versão do diretor             | Nenhum(a)                                                                                                    |
| Decisão do dire               | etor                                                                                                    |
| Decisão                       | Alterações necessárias 2025-07-01                                                                             |
| Notificar diretor             | 🖾 Registro de mensagens diretor/autor 🔍 2025-03-18                                                            |
| Versão do diretor             | Nenhum(a)                                                                                                    |
| Versão do autor               | Nenhum(a)                                                                                                    |
| Transferir Versão do<br>Autor | Browse No file selected. Transferir                                                                           |

.....

Navegue até a ao título Resumo e clique em "Editar Metadados".

| "                                |                                                                                                    | Ajuua                                                       |
|----------------------------------|----------------------------------------------------------------------------------------------------|-------------------------------------------------------------|
| #1981 Sinops                     | se                                                                                                    | USUÁRIO                                                     |
| <b>RESUMO</b> AVALIAÇÃO          |                                                                                                    | Você está logado como<br>cecoma                             |
| Submissão                        |                                                                                                    | • <u>Meu Perfil</u><br>• <u>Sair</u>                        |
| Autores                          |                                                                                                    |                                                             |
| Título                           | A bibliometric analysis of agricultural research in sub-Saharan Africa, 2000-2020: towards decolonization and | NOTIFICAÇÕES                                                |
| Description                      | sustainability.                                                                                               | <u>Visualizar</u> (909 nova(s))                             |
| Documento original               |                                                                                                    | • <u>Gerenciar</u>                                          |
| Docs. Sups.                      |                                                                                                    |                                                             |
| Submetido por                    |                                                                                                    | AUTOR                                                       |
| Data de submissao                | May 28, 2025 - 01:53 PM                                                                                       | Submissões                                                  |
| Direter                          | Produção Agricola, Animal e Florestal (Oral)                                                                  | <ul> <li><u>Ativa</u> (1)</li> <li>Arguivado (0)</li> </ul> |
| Diretor                          | Custódia Macuamule 💷 (Diretor de Modalidade)                                                                  | <u>Nova submissão</u>                                       |
| A                                | Nocy Bila 🗁 (Diretor de Modalidade)                                                                           |                                                             |
| Acessos ao resumo                | I                                                                                                    | CONTEÚDO DA                                                 |
| ware official states and a local |                                                                                                    | CONFERÊNCIA                                                 |
| Situação                         |                                                                                                    | Pesquisa                                                    |
| Situação                         | Resumo em avaliação                                                                                           |                                                             |
| Iniciado                         | 2025-07-01                                                                                                    | Todos ~                                                     |
| Última alteração                 | 2025-07-01                                                                                                    | Pesquisar                                                   |
|                                  |                                                                                                    | Informações sobre a Conferênci                              |
| Metadados da s                   | » <u>Apresentações</u>                                                                                        |                                                             |
|                                  |                                                                                                    | Procurar                                                    |
| EDITAR METADADOS                 |                                                                                                    | Por Conferência                                             |
| Autores                          |                                                                                                    | Por Autor     Por título                                    |
| Nome                             |                                                                                                    | <u> </u>                                                    |
| Instituição                      |                                                                                                    |                                                             |
| País                             | Mocambigue                                                                                                    | TAMANO DA FUNTE                                             |
|                                  |                                                                                                    |                                                             |

Proceda às correcções necessárias nos seguintes campos, "Autores" (instruções de como incluir mais autores a seguir), "Título", "Resumo".

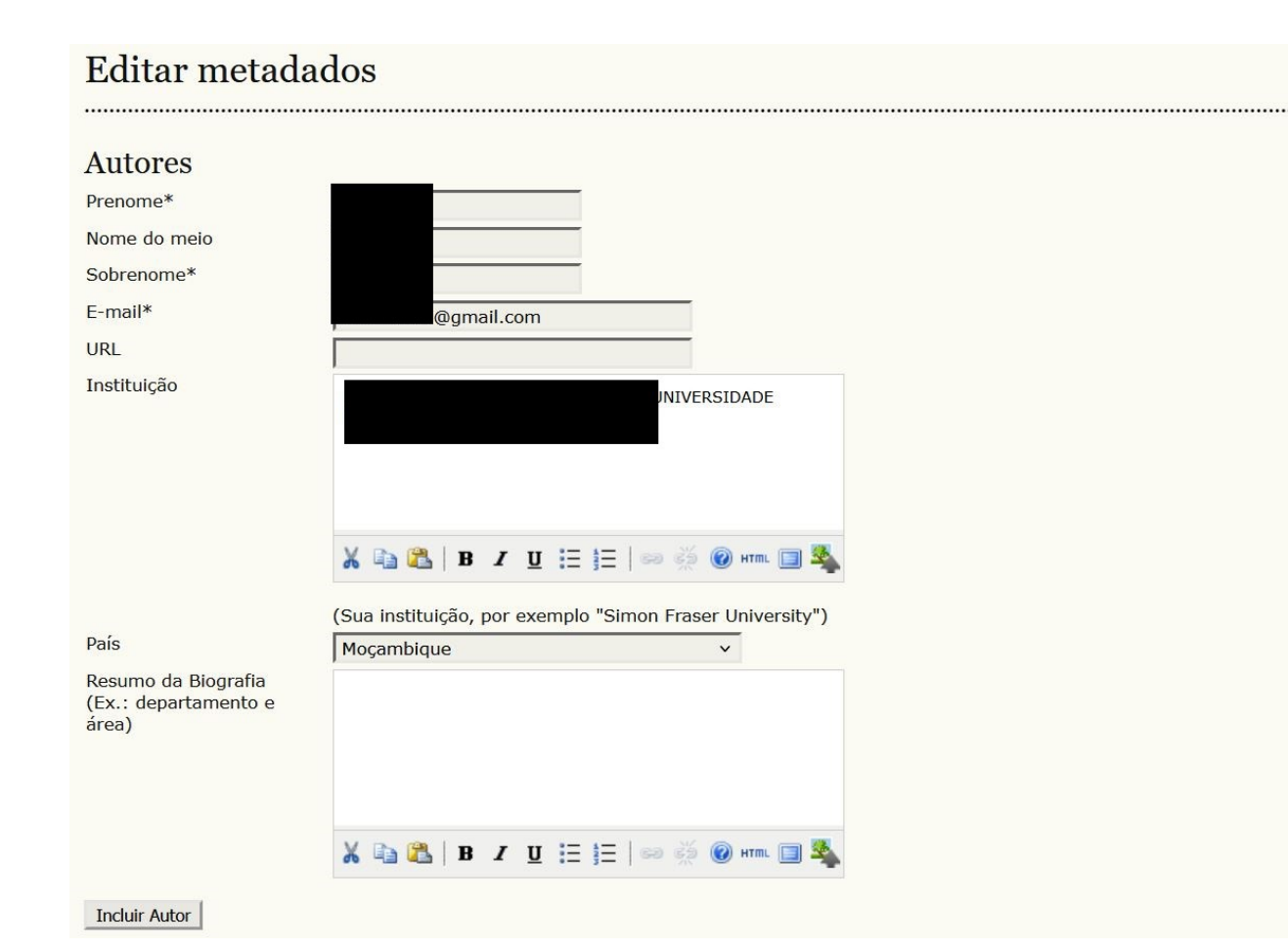

Certifique-se de que o texto está revisto, claro e conforme as normas da conferência e recomendações dos revisores.

# Título e Resumo

| Resumo* | The aim of this paper is to analyse the recent developments in agricultural research in sub-Sabaran Africa in the 21 <sup>st</sup> century (2000-2020), focusing on research                                             |  |
|---------|----------------------------------------------------------------------------------------------------|--|
|         | productivity, collaborations, and thematic trends. The analysis was based on 18,199<br>articles retrieved from the Web of Science (WoS) database. The data was analysed                                                  |  |
|         | using Bibliometrix and the VOSviewer software was employed to visualise results.<br>The findings indicate a positive trend in research activity as the number of published                                               |  |
|         | articles steadily increased during the last period. Sub-Saharan African has<br>experienced substantial growth in agricultural research output from 2000 to 2020,                                                         |  |
|         | with an annual growth rate of 9.89. Thematically a shift in research focus is detected, from traditional topics such as plant biology, crop production, and lived to contemporate concerns cuch as cuch as arguiture and |  |
|         | environmental issues. Moreover, collaboration networks between countries have<br>shifted from colonial ties to more diverse global collaborations in later years.                                                        |  |
|         | Agricultural research in the region is growing at an accelerated rate compared to the world average, highlighting the region's emphasis on agriculture as the main force                                                 |  |
|         | 🔏 📭 🎇   В Z Ц 🗄 🗮   🖘 🍏 🛞 нтт. 🗐 🌉                                                                                                    |  |

Ainda na página da submissão, em "Editar Metadados" clique em "Incluir Autor" para adicionar outros autores.

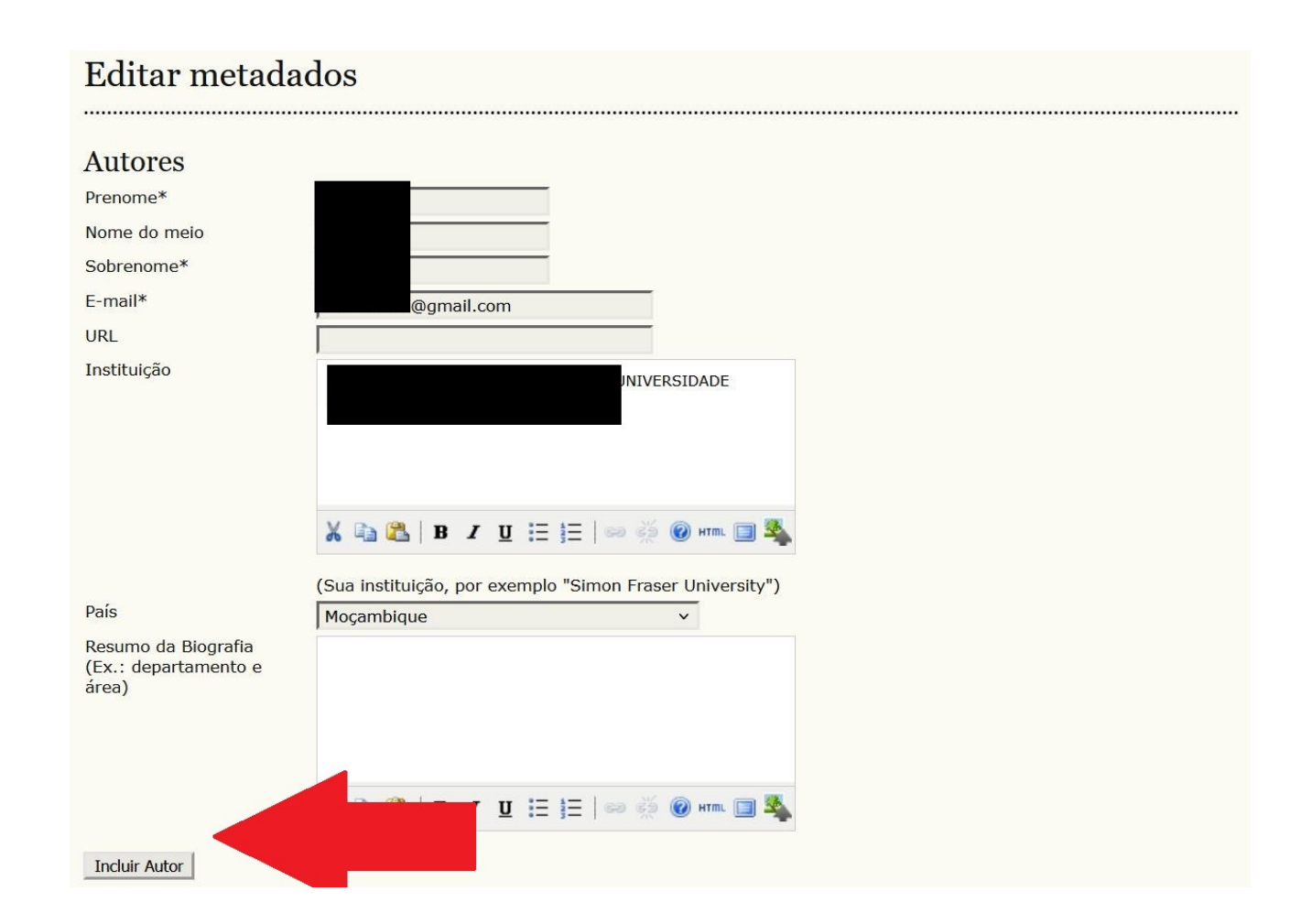

Certifique que todas as informações estáo devidamente preenchidas, incluindo a afiliação de todos os autores.

| Alterar ordem dos<br>autores                         | <ul> <li>Contato Principal para correspondência.</li> </ul> |
|------------------------------------------------------|-------------------------------------------------------------|
|                                                      | Excluir Autor                                               |
| Prenome*                                             |                                                             |
| Nome do meio                                         |                                                             |
| Sobrenome*                                           |                                                             |
| E-mail*                                              |                                                             |
| URL                                                  |                                                             |
| Instituição                                          |                                                             |
|                                                      |                                                             |
|                                                      |                                                             |
|                                                      |                                                             |
|                                                      |                                                             |
|                                                      | 🔏 🛅 🚰   B I 💆 🗄 🗦 🖂   👓 🔅 🛞 HTTL 🔲 🛸                        |
|                                                      | (Sua instituição, por exemplo "Simon Fraser University")    |
| País                                                 | ×                                                           |
| Resumo da Biografia<br>(Ex.: departamento e<br>área) |                                                             |
|                                                      |                                                             |
|                                                      |                                                             |
|                                                      | 👗 🗈 🖁 Ј В 🖌 🗓 🗄 🗦 🗄 🗠 🔅 🞯 нтт. 🔲 🌉                          |
| Alkanan andara dara                                  |                                                             |

#### Passo 5: Guardar as Alterações

Depois de efectuar as correcções, clique em "Salvar metadados" no fim da página. Verifique se as alterações foram devidamente guardadas.

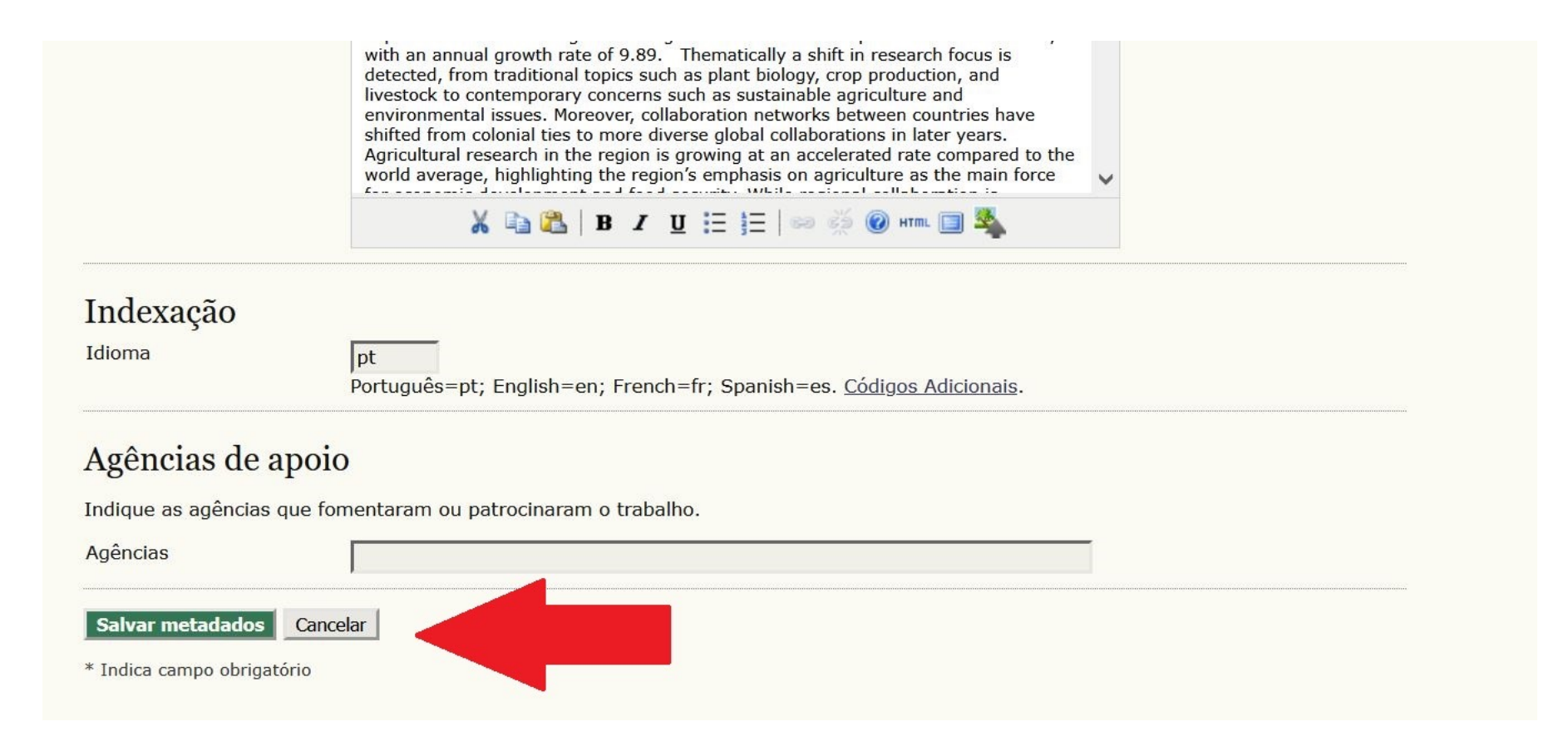

#### Passo 6: Notificar o Director da área temática

Envie uma mensagem ao director a informar que as correcções foram realizadas.

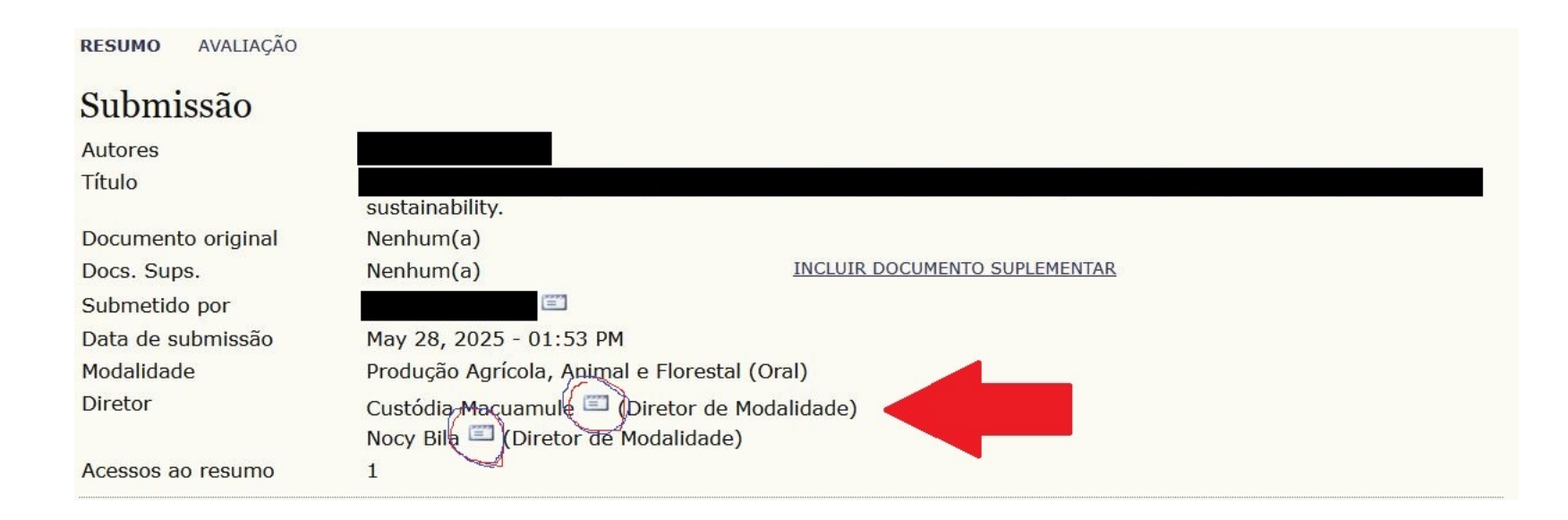

#### Passo 6: Notificar o Director da área temática

Envie uma mensagem ao director a informar que as correcções foram realizadas.

#### Enviar E-mail

| Para               | Custódia Macuamule <                                               |
|--------------------|--------------------------------------------------------------------|
| CC (Cópia Carbono) |                                                                    |
| BCC (Cópia Oculta) |                                                                    |
|                    | Incluir Destinatário Incluir CC Incluir BCC                        |
|                    | Enviar cópia desta mensagem para meu e-mail (ruimadisse@gmail.com) |
|                    |                                                                    |
| Anexos             | Browse No file selected. Transferir                                |
| _                  |                                                                    |
| De                 |                                                                    |
| Assunto            | [XIIICCUEM2025]                                                    |
| Corpo              |                                                                    |
|                    |                                                                    |
|                    |                                                                    |
|                    |                                                                    |
|                    |                                                                    |
|                    |                                                                    |
|                    |                                                                    |
|                    |                                                                    |
|                    |                                                                    |
|                    |                                                                    |
| Enviar Cancelar    |                                                                    |
| Curiceiar          |                                                                    |